## 機関名設定方法

1. メインメニューの「ツール」→「オプション」をクリック

| 💼 建築確認申請書作成ツール         |              |                            |  |                 |                            |           |                   |         | -         |                     | Х  |
|------------------------|--------------|----------------------------|--|-----------------|----------------------------|-----------|-------------------|---------|-----------|---------------------|----|
| ファイル(F ツール(T) へルフ      | プ(H)         |                            |  |                 |                            |           |                   |         |           |                     |    |
| オプション(O<br><b>物件検索</b> |              |                            |  |                 | 物件検索                       |           |                   |         |           |                     |    |
| 新規物件                   | 物件名          |                            |  |                 |                            |           |                   |         |           |                     |    |
| マスタ設定                  | 代理者名<br>設計者名 |                            |  |                 |                            |           |                   |         |           |                     |    |
| 申請書インポート               | 住所           | 都道府県<br>市区郡                |  | ✓ ■ ¥ ■ ¥ ■ ¥ ■ | )+ 10/4 ~ 3.+ = 1          | 検索        | 同一物件チェック          |         | . + bu, b | 1 <del>7</del> /#*/ | ,  |
|                        |              | ※厳辺更新さ   物件名 建築:<br>(設置者、) |  |                 | いこ101年のみを表;<br>[名<br>[築造主] | ホレしいはす。全初 | 4を表示する場合は<br>地名地番 | 「梗案」亦久」 | 789999    | 5017280             | 10 |

2. オプションのダイアログにて以下を入力し、「保存」をクリック

機関名:株式会社東京建築検査機構

| オプション    |           |       |           |          |         |            | × |
|----------|-----------|-------|-----------|----------|---------|------------|---|
| 物件データ保存先 | 申請ファイル出力先 | 検査機関  | 郵便番号データ取込 | お知らせ表示設定 | 物件ロック解除 | 委任状本文      | ] |
|          |           |       |           |          | リセッ     | <i>ν</i> ト |   |
| 機関名      | 株式会社東京建築  | 旋検査機構 |           |          |         |            |   |
| 代表者名     |           |       |           |          |         |            |   |
|          |           |       |           |          |         | 保存         | ) |